## **Changing Dashboard to Spanish on Northstar Online Learning**

- 1. Login to Northstar Online Learning with your email and password.
- 2. Once on the dashboard with all the different modules, click "Profile" at the top of the screen.

| NORTHSTAR ONLINE LEARNING                                                                                | Dashboard Take Assessment Profile                                                             | Cheyenne Vaughn •                                   |  |  |  |
|----------------------------------------------------------------------------------------------------|-----------------------------------------------------------------------------------------------|-----------------------------------------------------|--|--|--|
| Welcome! After you take Northstar assessments, y<br>practice your skills and prepare for the assessment: | ou'll see the results here. In the meantime, if you w<br>s, click on one of the options here. | ould like to use Northstar's learning content to    |  |  |  |
| ESSENTIAL COMPUTER SKILLS                                                                                | i i i i i i i i i i i i i i i i i i i                                                         |                                                     |  |  |  |
| Basic Computer Skills                                                                                    | Internet Basics                                                                               | 🖾 Email                                             |  |  |  |
| Complete this assessment to see<br>your progress here.                                                   | Complete this assessment to see<br>your progress here.                                        | Complete this assessment to see your progress here. |  |  |  |
| Take Assessment Lessons                                                                                  | Take Assessment Lessons                                                                       | Take Assessment Lessons                             |  |  |  |
| 🗮 Windows                                                                                                | 🗯 Mac OS                                                                                      |                                                     |  |  |  |
| Complete this assessment to see<br>your progress here.                                                   | Complete this assessment to see your progress here.                                           |                                                     |  |  |  |
| Take Assessment Lessons                                                                                  | Image: Take Assessment Lessons                                                                |                                                     |  |  |  |

3. Under your information, you will see "Language Preference." Click "Latin American Spanish."

| NORTHSTAR ONLINE LEARNI | NG III<br>Dashbo                                                                    | Dard Take Assessments | 8<br>Profile | (D)<br>Help | Cheyenne Vaughn 🔻 |
|-------------------------|-------------------------------------------------------------------------------------|-----------------------|--------------|-------------|-------------------|
|                         | FIRST NAME<br>Cheyenne<br>LAST NAME<br>Vaughn<br>EMAIL ADDRESS<br>cheyenne.vaughn@t | nhcc.edu              |              |             |                   |
|                         | Language Preference                                                                 | sh                    |              |             |                   |

4. A yellow textbox will appear, telling you that your page will reload once this preference is updated. Click the "Update" button.

| NORTHSTAR ONLINE LEARNI | NG                                                                              | Dashboard          | J<br>Take Assessments | 8<br>Profile | ()<br>Help | Cheyenne Vaughn 🔻 |
|-------------------------|---------------------------------------------------------------------------------|--------------------|-----------------------|--------------|------------|-------------------|
|                         | FIRST NAME<br>Cheyenne<br>LAST NAME<br>Vaughn<br>EMAIL ADDRESS<br>cheyenne valu | ighn@nhcc          | edu                   |              |            |                   |
|                         | Language Prefe<br>O English<br>I Latin America                                  | rence<br>n Spanish | language preference,  | the page     | will       |                   |
|                         | reload.                                                                         | Upd                | ate Cancel            |              |            |                   |

## 5. Your dashboard should now appear in Spanish!

| NORTHSTAR ONLINE LEARNI | NG                                                                              | Panel                       | E<br>Realizar evaluaciones | 8<br>Perfil | (D)<br>Ayuda | Cheyenne Vaughn 🔻 |
|-------------------------|---------------------------------------------------------------------------------|-----------------------------|----------------------------|-------------|--------------|-------------------|
|                         | NOMBRE<br>Cheyenne<br>APELLIDO<br>Vaughn<br>DIRECCIÓN DE CORREC<br>Cheyenne.vau | Panel<br>DELECTRO<br>Ighn@r | Realizar evaluaciones      | Perfil      | Ayuda        |                   |
|                         | ○ Inglés                                                                        | tinoamé                     | rica                       |             |              |                   |